## **Uploading Data from Your Computer**

Each ISA archive that you upload must be in .zip format. If the file is 100 GB or smaller, you can upload it from your computer. (If the file is larger than 100 GB, use Globus instead, as described in Uploading Large Files from Globus.)

## To upload an ISA archive

- 1. Begin uploading your ISA archive by creating a folder in CSSI DCC:
  - a. Log in to the CSSI DCC Portal, as described in Logging In to the CSSI DCC Portal.
  - b. Select Investigations > Upload. The Upload ISA Archives page appears.

| records                                                                                                    |                                                                                                    |                                                                                                    |                                                                                                    | Solort All Devel                                                        |
|----------------------------------------------------------------------------------------------------|----------------------------------------------------------------------------------------------------|----------------------------------------------------------------------------------------------------|----------------------------------------------------------------------------------------------------|-------------------------------------------------------------------------|
| Tecords per page                                                                                                    | Date Created                                                                                                    | - Versions                                                                                                    | Open Access Version                                                                                                    | Actions                                                                 |
| rotaer nume                                                                                                    | Date created                                                                                                    | ¥ Versions                                                                                                    |                                                                                                    |                                                                         |
|                                                                                                    |                                                                                                    | No data available i                                                                                                    | n table                                                                                                    |                                                                         |
|                                                                                                    |                                                                                                    |                                                                                                    |                                                                                                    |                                                                         |
| Showing 0 to 0 of 0 entries                                                                                                    |                                                                                                    |                                                                                                    |                                                                                                    | Previous N                                                              |
|                                                                                                    |                                                                                                    |                                                                                                    |                                                                                                    |                                                                         |
| Upload Single<br>ISA Archive                                                                                                    |                                                                                                    |                                                                                                    |                                                                                                    |                                                                         |
|                                                                                                    |                                                                                                    |                                                                                                    |                                                                                                    |                                                                         |
| Single Archive Up                                                                                                    | oload                                                                                                    |                                                                                                    |                                                                                                    |                                                                         |
| Create a name for your folder<br>them as different versions of                                                                                                    | . Then upload an ISA Archive by<br>the same archive file.                                                                                                    | y dragging and dropping, or s                                                                                                    | electing, the zip archive. If yo                                                                                        | u upload multiple archives, the system treats                           |
| NOTE: The folder name is diff                                                                                                    | erent from the ISA Archive nam                                                                                                    | ne and is used to group multip                                                                                                    | ole versions of the same arch                                                                                           | ive under one name on your uploads page.                                |
| Folder Name                                                                                                    |                                                                                                    | Create                                                                                                    |                                                                                                    |                                                                         |
| Use only Alphanumeric and s                                                                                                    | pace characters for names.                                                                                                    |                                                                                                    |                                                                                                    |                                                                         |
|                                                                                                    |                                                                                                    |                                                                                                    |                                                                                                    |                                                                         |
| nter a unique name<br>lick <b>Create</b> . The File                                                                                                    | for your new folde<br>e Upload section a                                                                                                    | r. Note that this n<br>ppears, with the r                                                                                                    | ame can differ from<br>new folder name                                                                                  | om the title within the ISA a<br>above it.                              |
| nter a unique name<br>lick <b>Create</b> . The File<br>Upload Single<br>ISA Archive                                                                                                    | for your new folde<br>Dipload section a                                                                                                    | r. Note that this n<br>ppears, with the r                                                                                                    | ame can differ fro<br>new folder name a                                                                                 | om the title within the ISA a above it.                                 |
| ther a unique name<br>lick <b>Create</b> . The File<br>Upload Single<br>ISA Archive                                                                                                    | for your new folde<br>e Upload section a                                                                                                    | r. Note that this n<br>ppears, with the r                                                                                                    | ame can differ fro<br>new folder name a                                                                                 | om the title within the ISA a above it.                                 |
| Upload Single<br>ISA Archive<br>Create a name for your fit                                                                                                    | for your new folde<br>Description and the section and the section and the section and the section and the section and the section the section and the section and the section an | r. Note that this n<br>ppears, with the r                                                                                                    | ame can differ fro<br>new folder name a<br>d dropping, or selecting                                                     | g, the zip archive. If you upload                                       |
| Inter a unique name<br>lick Create. The File         Upload Single<br>ISA Archive         Single Archive         Create a name for your f<br>multiple archives, the sy<br>NOTE: The folder name i<br>parme are user unleader     | for your new folde<br>a Upload section a<br>b Upload<br>section a<br>club a section a<br>b upload an ISA<br>set m treats them as differ<br>is different from the ISA A                                                                                                    | r. Note that this n<br>ppears, with the r<br>Archive by dragging an<br>rent versions of the sam<br>rchive name and is used                           | ame can differ fro<br>new folder name a<br>d dropping, or selecting<br>e archive file.<br>I to group multiple vers      | g, the zip archive. If you upload<br>ions of the same archive under one |
| IsA Archive<br>Create a name for your for<br>multiple archives, the sy<br>NOTE: The folder name<br>name on your uploads p                                                                                                    | for your new folde<br>a Upload section a<br>e Upload<br>e Upload<br>older. Then upload an ISA<br>sistem treats them as differ<br>is different from the ISA A<br>age.                                                                                                    | r. Note that this n<br>ppears, with the r<br>Archive by dragging an<br>rent versions of the sam<br>rchive name and is used                           | ame can differ fro<br>new folder name a<br>d dropping, or selecting<br>e archive file.<br>I to group multiple vers      | g, the zip archive. If you upload                                       |
| Create a name for your for a name ick Create. The File<br>Upload Single<br>ISA Archive<br>Create a name for your for<br>multiple archives, the sy<br>NOTE: The folder name in<br>name on your uploads p<br>Folder: folder1       | for your new folde<br>a Upload section a<br>Upload section a<br>Upload section a<br>older. Then upload an ISA<br>stem treats them as diffe<br>is different from the ISA A<br>age.                                                                                                    | Archive by dragging an<br>rent versions of the sam<br>rechive name and is used                                                                       | ame can differ fro<br>new folder name a<br>d dropping, or selecting<br>e archive file.<br>I to group multiple vers      | g, the zip archive. If you upload                                       |
| Anter a unique name<br>lick Create. The File<br>Upload Single<br>ISA Archive<br>Single Archive<br>Create a name for your fr<br>multiple archives, the sy<br>NOTE: The folder name i<br>name on your uploads p<br>Folder: folder1 | for your new folde<br>a Upload section a<br>Upload section a<br>Upload an ISA<br>older. Then upload an ISA<br>stem treats them as diffe<br>is different from the ISA A<br>age.                                                                                                    | r. Note that this n<br>ppears, with the r<br>AArchive by dragging an<br>rent versions of the sam<br>rchive name and is used                          | ame can differ fro<br>new folder name a<br>d dropping, or selecting<br>e archive file.<br>I to group multiple vers      | g, the zip archive. If you upload                                       |
| Iter a unique name<br>lick Create. The File<br>Upload Single<br>ISA Archive<br>Single Archive<br>Create a name for your f<br>multiple archives, the sy<br>NOTE: The folder name i<br>name on your uploads p<br>Folder: folder1   | for your new folde<br>a Upload section a<br>cupload section a<br>cupload section a<br>cupload an ISA<br>stem treats them as differ<br>is different from the ISA A<br>age.                                                                                                    | Archive by dragging an<br>rent versions of the sam<br>rchive name and is used                                                                        | ame can differ fro<br>new folder name a<br>d dropping, or selecting<br>e archive file.<br>I to group multiple vers      | g, the zip archive. If you upload<br>ions of the same archive under one |
| IsA Archive<br>Single Archive<br>Create a name for your fr<br>multiple archives, the sy<br>NOTE: The folder name in<br>name on your uploads p<br>Folder: folder1                                                                 | for your new folde<br>a Upload section a<br>e Upload<br>older. Then upload an ISA<br>ristem treats them as differ<br>is different from the ISA A<br>age.                                                                                                    | Archive by dragging an rent versions of the sam rent versions of the sam rent versions of the sam rent versions of the sam trachive name and is used | ame can differ from<br>new folder name and<br>d dropping, or selecting<br>the archive file.<br>I to group multiple vers | g, the zip archive. If you upload<br>ions of the same archive under one |

2. Select the ISA archive you want to upload to this folder in one of the following ways:

Drag and drop the file from your computer to the Drop your files here box surrounded by the dashed lines:

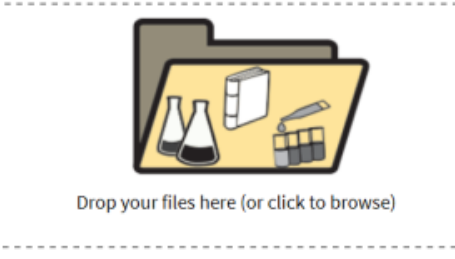

- Click the Drop your files here box image and browse to where the file is stored.
- The file is listed in the File Upload area and the status is listed as Ready.
- 3. If the file is 100 GB or smaller, click Upload selected files. If the file is larger than 100 GB, use Globus instead, as described in Uploading Large Files from Globus.

The file begins processing and the status moves through the following stages:

- Uploading
- Processing: Queued
- Processing: Scanning File
- Processing: No viruses or malware found
- Processing: Preparing uploaded files
   Processing: Parsing ISA TAB Metadata
- Processing: Preparing Data Files
- Processing: Validating assay files and file sizes
  Processing: Archiving Full Data File
- Success: File processed successfully

If errors appear, refer to Understanding Upload Errors. When the system finishes processing the upload request, the uploaded file appears as a new folder in the list of folders at the top of the page. At this point, the new folder contains only one investigation version.

| Upload                                                           | ISA Arc                                                                       | chives                                                                                      |                                                         |                                           |                                                              |                                         |                                             |
|------------------------------------------------------------------|-------------------------------------------------------------------------------|---------------------------------------------------------------------------------------------|---------------------------------------------------------|-------------------------------------------|--------------------------------------------------------------|-----------------------------------------|---------------------------------------------|
| 10 v record                                                      | is per page                                                                   |                                                                                             |                                                         |                                           |                                                              | Search:                                 |                                             |
| older Name                                                       | Å.                                                                            | Date Created                                                                                | 🔻 Versio                                                | ns 🔶 O                                    | pen Access Version                                           | ÷ A                                     | actions                                     |
| older1                                                           |                                                                               | 5/06/2021 12:23:22 PM                                                                       | 1                                                       | N                                         | ot Open Access                                               |                                         | Open Owners                                 |
| owing 1 to 1 o                                                   | of 1 entries                                                                  |                                                                                             |                                                         |                                           |                                                              |                                         | Previous 1 Nex                              |
| Upload Single<br>ISA Archive                                     | Metadata<br>Utility                                                           |                                                                                             |                                                         |                                           |                                                              |                                         |                                             |
| Single A<br>Create a nam<br>them as diffe<br><b>NOTE:</b> The fo | Archive Up<br>the for your folder<br>terent versions of<br>older name is diff | DIOAC<br>r. Then upload an ISA Arch<br>the same archive file.<br>ferent from the ISA Archiv | nive by dragging and drop<br>re name and is used to gro | ping, or selecting,<br>up multiple versio | the zip archive. If you uplo:<br>ons of the same archive und | ad multiple archiv<br>ler one name on y | res, the system treats<br>our uploads page. |
| Folder: fo                                                       | lder1 🟹                                                                       | Date Cre                                                                                    | ated Emba                                               | on Release Date                           | Onen Access Status                                           | Arross                                  |                                             |
| Version                                                          |                                                                               | Dute ere                                                                                    | area Entro                                              | Po mercane pare                           | wpenneeess woulds                                            |                                         | Actions                                     |

4. If needed now or later, to change the folder name, click the icon next to the folder name.

- 5. If needed now or later, to edit the metadata of an investigation version, click View/Edit Metadata in the row for that version. The edit metadata page for that investigation version appears. For details, refer to Editing Investigation Metadata.
- 6. Consider making this version available to all CSSI DCC users by requesting open access for this version. For instructions, refer to Requesting Open Access for an Investigation.